# Attivazione opzioni postvendita

#### Processo di attivazione su PeopleSoft - Dealer

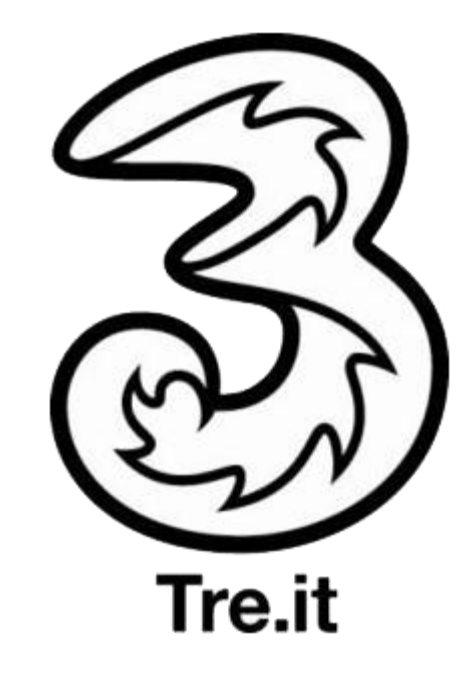

Processi Sales – 28 Marzo 2014

### Introduzione

Dal 30 Marzo 2014 l'attivazione di alcune opzioni su Clienti con SIM attive prevede un costo (Fee) di attivazione una tantum.

Il primo addebito che viene applicato al Cliente include :

- il costo di attivazione
- il costo del primo rinnovo dell'opzione.

I successivi addebiti saranno relativi al solo costo di rinnovo dell'opzione.

Dal 02 Aprile 2014 saranno disponibili delle nuove Opzioni (ad es. ALL-IN International) che prevedono una nuova modalità di attivazione su PeopleSoft.

La modalità di attivazione delle Opzioni già in commercio non varia.

Nelle pagine seguenti trovi:

- una tabella esplicativa dei costi e delle caratteristiche delle opzioni
- le diverse modalità di attivazione delle opzioni su SIM già attive.

## Tabella Opzioni

| Opzione           | Costo<br>di<br>attivazione | Costo<br>rinnovo                                                  | Costo<br>Totale               | Modalità<br>Addebito                         | Erogazione<br>beneficio | Attivazione su<br>PeopleSoft |
|-------------------|----------------------------|-------------------------------------------------------------------|-------------------------------|----------------------------------------------|-------------------------|------------------------------|
| Superinternet New | 106                        | 56                                                                | 15€<br>Primo<br>addebito      | Addebito immediato<br>su credito residuo o a | Soglie disponibili      | Vedi Slide                   |
| Superinternet New | IUE                        | 5€ 5€ scadenza<br>5€ 0<br>Addebiti successivi Addebito in fattura |                               | o<br>Addebito in fattura                     | dalle ore 24.00         | «Attivazione opzioni<br>OLD» |
| Super Web 100     | 106                        | 156                                                               | 25€<br>Primo<br>addebito      | Addebito immediato                           | Soglie disponibili      | Vedi Slide                   |
| Super Web. 100    | 10€                        | 15€                                                               | 15€<br>Addebiti<br>successivi | su credito residuo o a<br>scadenza           | dalle ore 24.00         | «Attivazione opzioni<br>OLD» |
| ITE               | 06                         | 16                                                                | 10€<br>Primo<br>addebito      | Addebito immediato<br>su credito residuo o a | Abilitazione            | Vedi Slide                   |
|                   | 9€                         | 1€                                                                | 1€<br>Addebiti<br>successivi  | scadenza<br>o<br>Addebito in fattura         | LTE                     | «Attivazione opzioni<br>OLD» |

## Tabella Opzioni

| Opzione              | Costo<br>di<br>attivazione                               | Costo<br>rinnovo | Costo<br>Totale              | Modalità<br>Addebito                         | Erogazione<br>beneficio | Attivazione su<br>PeopleSoft |
|----------------------|----------------------------------------------------------|------------------|------------------------------|----------------------------------------------|-------------------------|------------------------------|
| Super SMS            | 96                                                       | 76               | 15€<br>Primo<br>addebito     | Addebito immediato<br>su credito residuo o a | Soglie disponibili      | Vedi Slide                   |
| Super SMS            | 8€                                                       | 7€               | 7€<br>Addebiti<br>successivi | scadenza<br>o<br>Addebito in fattura         | dalle ore 24.00         | «Attivazione opzioni<br>OLD» |
| All In International | 14€       Primo       addebito       24.00 del giorno di |                  |                              | Addebito dalle ore<br>24.00 del giorno di    | Soglie disponibili      | Vedi Slide                   |
| All In International | 9€                                                       | ∋€               | 5€<br>Addebiti<br>successivi | attivazione SOLO su<br>credito residuo       | dalle ore 24.00         | «Attivazione opzioni<br>NEW» |

## Attivazione opzioni OLD

#### **RICERCA CLIENTE**

- Accedi a PeopleSoft
- Ricerca il Cliente tramite uno dei criteri di ricerca (es. Numero Videofonino)
- Clicca «Cerca»
- Il sistema ti propone i dati del Cliente
- Clicca e per accedere all'anagrafica del Cliente

Clicca «Elenco Usim»

• Seleziona la SIM sulla quale attivare l'opzione

| Ricerca                |   |          |  |
|------------------------|---|----------|--|
| Codice Fiscale:        | = | -        |  |
| Partita IVA:           | = | <b>•</b> |  |
| Numero Videofonino ® : | = | +39      |  |

| Ricerca P. Fisica/Ditta Ind.                 | Aggiungi P. Fisica/ | Ditta Ind. 🗋 | 1              |                              |                         |
|----------------------------------------------|---------------------|--------------|----------------|------------------------------|-------------------------|
| <ul> <li>Elenco risultati ricerca</li> </ul> |                     |              | Personalizza   | Trova   Visualizza tutto   🛄 | Primo 🛃 1 di 1 🕩 Ultimo |
| Nome                                         | Cognome             |              | Codice Cliente | ID Cliente                   | Stato cliente           |
| CATERIN                                      |                     |              |                |                              | Attivo                  |
|                                              |                     |              |                |                              |                         |
|                                              |                     |              |                |                              |                         |
|                                              |                     |              |                |                              |                         |
|                                              |                     |              |                |                              |                         |
| ✓ Ricerca                                    |                     |              |                |                              |                         |
|                                              |                     |              |                |                              |                         |
| Codice Fiscale:                              | = •                 |              |                |                              |                         |
| Partita IVA:                                 | = •                 |              |                |                              |                         |
| Numero Videofonino ® :                       | = •                 | +39333       |                |                              |                         |
|                                              |                     |              |                |                              |                         |
| Cerca Cancella                               |                     |              |                |                              |                         |
|                                              |                     |              |                |                              |                         |
|                                              |                     |              |                |                              |                         |

| Persona Fisica/Ditta                      | a Individ. V         | C <u>o</u> ntatti | γN          | l <u>o</u> te     |                  |           |     |
|-------------------------------------------|----------------------|-------------------|-------------|-------------------|------------------|-----------|-----|
| Info principali Indirizz<br>Elenco Usim 2 | <u>i N. telefono</u> | <u>E-mail</u>     | <u>Nomi</u> |                   |                  |           |     |
| Nome<br>CATEF                             |                      |                   |             |                   | Codice           | e Cliente |     |
| ▼ Dati Cliente                            |                      |                   |             |                   |                  |           |     |
| *Codice Fiscale:                          | Т                    | 1                 |             | Luogo di Nascita: | REGGI            |           |     |
| Partita IVA:                              |                      |                   |             | Provincia:        | REGGIO DI CAL/ - | Nazione:  | ITA |
| Sesso:                                    | FEMMINILE            |                   | -           | Data di nascita:  | 09/20/1957       |           |     |
| Denominazione /<br>Insegna                |                      |                   |             |                   |                  |           |     |
| Informazioni Aggiunt                      | ive                  |                   |             |                   |                  |           |     |

| ▼ Risultati Ricerca   |                             |                       |                         | Personal      | lizza   Trova   Visualizza tutto   🟪 | Primo 🗹 1-3 di 3 🕨 U | Itimo               |
|-----------------------|-----------------------------|-----------------------|-------------------------|---------------|--------------------------------------|----------------------|---------------------|
| Nome Cliente          | <u>Numero Videofonino ®</u> | Nome Prodotto         | <u>Piano Tariffario</u> | Stato         | Data Installazione                   | Data Ultima Modifica | <u>Stato</u><br>MNP |
| CATERINA DOI<br>TORN/ | <u>+39333;</u>              | Ricaricabile Consumer | Super 7                 | <u>Attivo</u> | <u>13/06/2008</u>                    | 02/07/2008 08:08     | <u>(vuoto)</u>      |

## Attivazione opzioni OLD

#### **SELEZIONE OPZIONE**

Clicca «Modifica Prodotti e Servizi»

 Seleziona dal menù a tendina «Catalogo» la voce desiderata (es. «Attiva opzioni SMS»)

• Clicca 📝 per procedere

| / Dettaglio USIM/Prodotto / | Attributi Y Credenziali Cliente Y E | lenchi Telefonici Generali   |                             |
|-----------------------------|-------------------------------------|------------------------------|-----------------------------|
| (Q 🚛 💷 😰 😫 2                |                                     |                              |                             |
| ID Prodotto installato      | Descrizione                         | Cliente                      |                             |
| 1                           | Ricaricabile Consumer               |                              |                             |
|                             |                                     |                              |                             |
| ▼ Dati Usim/Prodotto        |                                     |                              |                             |
| Tipo USIM:                  | Telco                               |                              |                             |
| Numero Videofonino ®:       | +393:                               | Data sottomissione servizio: | 06/13/2008                  |
| Piano tariffario:           | Super 7                             | Data di attivazione:         | 06/13/2008                  |
| Videofonino ®:              | iPhone4S 16GB Bianco_CCM_0E         | IMEI:                        | 01304                       |
| Convenzione:                |                                     |                              |                             |
| Offerta Terminale:          | Scegli 3 08 - Ric 20                |                              |                             |
| Torna ad Anagrafica Clienti |                                     |                              | Modifica Prodotti e Servizi |
|                             | -                                   |                              |                             |
|                             |                                     |                              |                             |
|                             |                                     |                              |                             |

| Catalogo                     |        | De           | scrizione prodotto    |
|------------------------------|--------|--------------|-----------------------|
|                              | -      | Ric          | aricabile Consumer    |
|                              |        |              |                       |
| fatti<br>Attiva No Distance  |        |              |                       |
| Attiva Opzione Int.3         | 33800  | N conto: 57  | Metodo Pagamento: SDD |
| Attiva Opzione Pupillo       | 5050   | N. Conto. 57 | metodo Pagamento. 300 |
| Sion Attiva Opzioni Internet |        |              |                       |
| Attiva Servizio              |        |              |                       |
| Attiva opzioni SMS           |        |              |                       |
| Cambio Piano/Offerta         |        |              |                       |
| Conversione Ric Abb.         | Attiva | Torna ad E   | Ienco USIM Stampa     |
| Disatt. Opzioni internet     |        |              | otanjo                |
| Opzione Pianeta3             |        |              |                       |
| Tol Richiesta MNP            |        |              |                       |
| Sostituzione USIM            |        |              |                       |
|                              |        |              |                       |
|                              |        |              |                       |
|                              |        |              |                       |
| gi Prodotto/Servizio         |        |              |                       |

| liga | Catalogo                                | Descrizione proc | lotto         | Dettaglio       |          |
|------|-----------------------------------------|------------------|---------------|-----------------|----------|
|      | Attiva opzioni SMS -                    | Abbonamento Co   | onsumer 👙     |                 |          |
|      | Add                                     | Super SMS        |               |                 | <b>1</b> |
| onto | fatturazione                            |                  |               |                 |          |
| M    | odalità di Pagamento *Codice PS: 401058 | 864 N. con       | to: 100000066 | 4 Metodo Pagame | nto: SDD |
| mis  | ssione Offerta                          |                  |               |                 |          |
|      |                                         |                  |               |                 |          |
|      |                                         |                  |               |                 |          |
|      |                                         |                  |               |                 |          |

#### **Attivazione opzioni OLD**

#### ATTIVAZIONE OPZIONE

La pagina «Attributi per Super SMS» ti ricorda che è previsto per il Cliente il costo di attivazione dell'opzione

Clicca «Salva»

Nella colonna «Prezzo listino» visualizzi il costo di rinnovo dell'opzione

Clicca «Attiva»

| Fee                  | e di attivazione: Con fee                                                    |                      |               |
|----------------------|------------------------------------------------------------------------------|----------------------|---------------|
|                      | Annulla Salva                                                                |                      |               |
| _                    |                                                                              |                      |               |
| _                    |                                                                              |                      |               |
| lggiun               | gi Prodotto/Servizio                                                         |                      |               |
| ggiun<br>Disp        | gi Prodotto/Servizio<br>onibilità e prezzi                                   | Descrizione prodotto | Drozzo listin |
| ggiun<br>Disp<br>iga | gi Prodotto/Servizio<br>onibilità e prezzi<br>Catalogo<br>Attiva onzioni SMS | Descrizione prodotto | Prezzo listin |

Attiva

N. conto: 8717086352 Metodo Pagamento: Carta di credito

Stampa

oma ad Elenco USIM

Modalità di Pagamento \*Codice PS: 40085608

## **Attivazione opzioni NEW**

#### **RICERCA CLIENTE**

- · Accedi a PeopleSoft
- Ricerca il Cliente tramite uno dei criteri di ricerca (es. Numero Videofonino)
- Clicca «Cerca»
- Il sistema ti propone i dati del Cliente
- Clicca 🖶 per accedere all'anagrafica del Cliente

Clicca «Elenco Usim»

• Seleziona la SIM sulla quale attivare l'opzione

| Ricerca                                                   |   |                                    |  |
|-----------------------------------------------------------|---|------------------------------------|--|
| Codice Fiscale:<br>Partita IVA:<br>Numero Videofonino ® : | = | <ul> <li>▼</li> <li>+39</li> </ul> |  |
| Cerca                                                     |   |                                    |  |

\_\_\_\_\_

| Ricerca P. Haica/Ditta Ilia.                 |         | ing.           |                              |                         |
|----------------------------------------------|---------|----------------|------------------------------|-------------------------|
| <ul> <li>Elenco risultati ricerca</li> </ul> |         | Personalizza   | Trova   Visualizza tutto   🛄 | Primo 🛃 1 di 1 🕩 Ultimo |
| Nome                                         | Cognome | Codice Cliente | ID Cliente                   | Stato cliente           |
|                                              |         |                |                              | Attivo                  |
|                                              |         |                |                              |                         |
|                                              |         |                |                              |                         |
|                                              |         |                |                              |                         |
|                                              |         |                |                              |                         |
| ✓ Ricerca                                    |         |                |                              |                         |
|                                              |         |                |                              |                         |
| Codice Fiscale:                              | = •     |                |                              |                         |
| Partita IVA:                                 |         |                |                              |                         |
|                                              |         |                |                              |                         |
| Numero Videotonino ® :                       | = +39   | 333            |                              |                         |
| Carca Cancella                               |         |                |                              |                         |
| Cerca                                        |         |                |                              |                         |
|                                              |         |                |                              |                         |

| o principali Indiri       | zzi <u>N. telefono</u> | <u>E-mail</u> | <u>Nomi</u> |                   |                  |           |     |
|---------------------------|------------------------|---------------|-------------|-------------------|------------------|-----------|-----|
| Nome<br>CATEF             |                        |               |             |                   | Codic            | e Cliente |     |
| Dati Cliente              |                        |               |             |                   |                  |           |     |
| Codice Fiscale:           | Т                      |               |             | Luogo di Nascita: | REGGI            |           |     |
| Partita IVA:              |                        |               |             | Provincia:        | REGGIO DI CAL/ - | Nazione:  | ITA |
| Sesso:                    | FEMMINILE              | ,             | -           | Data di nascita:  | 09/20/1957       |           |     |
| Denominazione /<br>nsegna |                        |               |             |                   |                  |           |     |

| ▼ Risultati Ricerca   |                      | Personalizza   Trova   Visualizza tutto   🗮 |                         |               | Primo 🗹 1-3 di 3 🕩 Ultimo |                      |                     |
|-----------------------|----------------------|---------------------------------------------|-------------------------|---------------|---------------------------|----------------------|---------------------|
| Nome Cliente          | Numero Videofonino ® | Nome Prodotto                               | <u>Piano Tariffario</u> | Stato         | Data Installazione        | Data Ultima Modifica | <u>Stato</u><br>MNP |
| CATERINA DOI<br>TORN/ | <u>+39333;</u>       | Ricaricabile Consumer                       | Super 7                 | <u>Attivo</u> | <u>13/06/2008</u>         | 02/07/2008 08:08     | <u>(vuoto)</u>      |

## **Attivazione opzioni NEW**

#### **SELEZIONE OPZIONE**

Clicca «Modifica Prodotti e Servizi»

 Seleziona dal menù a tendina «Catalogo» la voce «Attiva Opzioni Configurabili»

- Nella pagina «Gestione servizi», apponi il Flag sull'offerta scelta dal Cliente Apponi il Flag ad esempio su «Offerta Internazionale» (in queste slide attiviamo l'opzione ALL-IN International Blue)
- Clicca «Salva»

|                                  |                                                                                                    |                    | (             |                 |                   |                             |
|----------------------------------|----------------------------------------------------------------------------------------------------|--------------------|---------------|-----------------|-------------------|-----------------------------|
| Q, ∔≣ †I                         | I 🖉 🔚 🔁 🔪                                                                                                    |                    |               |                 |                   |                             |
| ID Prodot                        | tto installato                                                                                                    | Descrizione        |               | Cliente         |                   |                             |
| ·                                |                                                                                                    | Ricaricabile       | Consumer      |                 |                   |                             |
| Dati Usi                         | m/Prodotto                                                                                                    |                    |               |                 |                   |                             |
| Tipo U SIM                       |                                                                                                    | Telco              |               |                 |                   |                             |
| Numero V                         | ideofonino ®:                                                                                                    | +393(              |               | Data sottomis   | sione servizio:   | 06/13/2008                  |
| Piano tarif                      | ffario:                                                                                                    | Super 7            |               | Data di attivaz | ione:             | 06/13/2008                  |
| Videofonir                       | 10 ®:                                                                                                    | iPhone4S 16GB      | Bianco_CCM_0E | IMEI:           |                   | 01304                       |
| Convenzio                        | ne:                                                                                                    |                    |               |                 |                   |                             |
| Offerta Te                       | rminale:                                                                                                    | Scegli 3 08 - Ric  | 20            |                 |                   |                             |
| Torna ad                         | l Anagrafica Clienti                                                                                                    |                    |               |                 |                   | Modifica Prodotti e Servizi |
|                                  |                                                                                                    |                    |               |                 |                   |                             |
| Respons<br>contratto             | Att Gentedi3<br>Attiva Altre Opzioni<br>Attiva No Distance<br>Attiva Opzione Int.3<br>Attiva Opzioni Confi<br>Attiva Opzioni Dati | gurabili           | ]             |                 |                   |                             |
| Numero                           | Attiva Opzioni Men<br>Attiva opzioni SMS<br>Cambio Piano/Offe<br>Conversione Ric<br>Disatt. Opzioni Inte                          | rta<br>Abb.<br>met | Tipo USIM     | Telco Pia       | ano Tariffario: 📒 |                             |
|                                  | Gestione ELF                                                                                                    | -                  |               |                 |                   |                             |
|                                  | Imemorable Numbe                                                                                                    | nfigurabili        |               |                 |                   |                             |
|                                  | Modifica opzioni co                                                                                                    |                    |               |                 |                   |                             |
| Aggiungi F                       | Modifica opzioni co<br>Opzione Pianeta3                                                                                           |                    |               |                 |                   |                             |
| Aggiungi F<br>Prodo<br>Rina      | Modifica opzioni co<br>Opzione Pianeta3<br>Richiesta MNP                                                                          |                    |               |                 | Descrizione prod  | lotto                       |
| Aggiungi F<br>Prodo<br>Riga<br>1 | Modifica opzioni co<br>Opzione Pianeta3<br>Richiesta MNP<br>Sostituzione USIM                                                     |                    |               |                 | Descrizione prod  | lotto                       |

| Gestione serviz              | <u>zi</u>                       |                |                |
|------------------------------|---------------------------------|----------------|----------------|
| Template SM pre cons         | voce                            |                |                |
| Selezione Funzione esistente | Descrizione                     | Addebito unico | Canone Mensile |
|                              | OFFERTA RICARICABILE<br>SCIOLTA |                |                |
|                              | OFFERTA RICARICABILE<br>VaR     |                |                |
|                              | OFFERTA INTERNAZIONALE          |                |                |
|                              | ALTRE OPZIONI                   |                |                |
| Salva                        |                                 |                |                |

## **Attivazione opzioni NEW**

#### **SELEZIONE OPZIONE**

 Clicca sull'opzione scelta dal Cliente (es. ALL\_IN International Blue)

Clicca «Attiva» per completare l'attivazione

| Opzi                                                           | ione                                                                                                    | Trova   \                 | /isualizza tutto   🛄                                                    | Pr                               | imo 🕙 1-9                                   | 🖬 🗈 🕑 Ultimo                      |
|----------------------------------------------------------------|----------------------------------------------------------------------------------------------------|---------------------------|-------------------------------------------------------------------------|----------------------------------|---------------------------------------------|-----------------------------------|
| Opzi                                                           | ione                                                                                                    |                           | Nome Comr                                                               | nercial                          | e Opzione                                   |                                   |
| ALL-                                                           | -IN International Red                                                                                                    |                           | ALL-IN Interr                                                           | nationa                          | IRed                                        |                                   |
| ALL-                                                           | -IN International Blue                                                                                                    |                           | ALL-IN Interr                                                           | nationa                          | I Blue                                      |                                   |
| ALL-                                                           | -IN International Green                                                                                                    |                           | ALL-IN Interr                                                           | nationa                          | l Green                                     |                                   |
| Ani                                                            | nulla                                                                                                    |                           |                                                                         |                                  |                                             |                                   |
|                                                                |                                                                                                    |                           |                                                                         |                                  |                                             |                                   |
|                                                                |                                                                                                    |                           |                                                                         |                                  |                                             |                                   |
|                                                                |                                                                                                    |                           |                                                                         |                                  |                                             |                                   |
| Aggiun                                                         | ngi Prodotto/Servizio                                                                                                    |                           |                                                                         |                                  |                                             |                                   |
| Aggiun<br>Pro                                                  | ngi Prodotto/Servizio<br>odotti V Disponibilità e prezzi                                                                                                    |                           |                                                                         |                                  |                                             |                                   |
| Aggiun<br>Pro<br>Riga                                          | ngi Prodotto/Servizio<br>odotti Disponibilità e prezzi<br>Catalogo                                                                                                    |                           | Descrizione prodo                                                       | otto                             | Dettaglio                                   |                                   |
| Aggiun<br>Pro<br>Riga<br>1                                     | ngi Prodotto/Servizio<br>odotti V Disponibilità e prezzi<br>Catalogo<br>Attiva Opzioni Configurabili                                                                            |                           | Descrizione prodo<br>Ricaricabile Const                                 | otto<br>umer                     | Dettaglio                                   |                                   |
| Aggiun<br>Pro<br>Riga<br>1                                     | ngi Prodotto/Servizio<br>odotti V Disponibilità e prezzi<br>Catalogo<br>Attiva Opzioni Configurabili<br>Add                                                                     |                           | Descrizione prodo<br>Ricaricabile Consu<br>OFFERTA INTERNA              | otto<br>umer<br>AZIONALE         | Dettaglio<br>ALL-IN Intern                  | national Blue                     |
| Aggiun<br>Pro<br>Riga<br>1<br>Conto 1                          | ngi Prodotto/Servizio<br>odotti Disponibilità e prezzi<br>Catalogo<br>Attiva Opzioni Configurabili<br>Add<br>fatturazione                                                       |                           | Descrizione prodo<br>Ricaricabile Const<br>OFFERTA INTERNA              | otto<br>umer<br>NZIONALE         | Dettaglio<br>ALL-IN Intern                  | national Blue                     |
| Aggiun<br>Pro<br>Riga<br>1<br>Conto 1<br>Mo                    | ngi Prodotto/Servizio<br>odotti Disponibilità e prezzi<br>Catalogo<br>Attiva Opzioni Configurabili<br>Add<br>fatturazione<br>odalità di Pagamento *Codice PS                    | € <b>40105901</b>         | Descrizione prodo<br>Ricaricabile Consi<br>OFFERTA INTERNA<br>N. conto: | otto<br>umer<br>IzIONALE<br>Meto | Dettaglio<br>ALL-IN Intern                  | national Blue<br>Carta di credito |
| Aggiun<br>/ Pro<br>Riga<br>1<br>Conto 1<br><u>Mo</u>           | ngi Prodotto/Servizio<br>odotti Disponibilità e prezzi<br>Catalogo<br>Attiva Opzioni Configurabili<br>Add<br>fatturazione<br>odalità di Pagamento *Codice PS<br>sione Offerta   | <b>≈</b> [40105901]       | Descrizione prodo<br>Ricaricabile Consi<br>OFFERTA INTERNA<br>N. conto: | otto<br>umer<br>VZIONALE<br>Meto | Dettaglio<br>ALL-IN Intern<br>do Pagamento: | national Blue<br>Carta di credito |
| Aggiun<br>/ Pro<br>Riga<br>1<br>Conto I<br><u>Mo</u><br>Immiss | ngi Prodotto/Servizio<br>odotti Disponibilità e prezzi<br>Attiva Opzioni Configurabili<br>Add<br>fatturazione<br>odalità di Pagamento *Codice PS<br>sione Offerta               | : <mark>40105901</mark> ) | Descrizione prodo<br>Ricaricabile Conse<br>OFFERTA INTERNA<br>N. conto: | otto<br>umer<br>AZIONALE<br>Meto | Dettaglio<br>ALL-IN Intern                  | national Blue<br>Carta di credito |
| Aggiun<br>/ Pro<br>Riga<br>1<br>Conto 1<br><u>Mo</u><br>Immiss | ngi Prodotto/Servizio<br>odotti V Disponibilità e prezzi<br>Catalogo<br>Attiva Opzioni Configurabili<br>Add<br>fatturazione<br>odalità di Pagamento *Codice PS<br>sione Offerta | € <mark>[40105901]</mark> | Descrizione prodo<br>Ricaricabile Const<br>OFFERTA INTERNA<br>N. conto: | otto<br>umer<br>ZIONALE<br>Meto  | Dettaglio<br>ALL-IN Intern<br>do Pagamento: | ational Blue<br>Carta di credito  |
| Aggiun<br>(Pro<br>Riga<br>1<br>Conto 1<br><u>Ma</u><br>Immiss  | ngi Prodotto/Servizio<br>odotti Disponibilità e prezzi<br>Catalogo<br>Attiva Opzioni Configurabili<br>Add<br>fatturazione<br>odalltà di Pagamento *Codice PS<br>sione Offerta   | :[40105901]               | Descrizione prode<br>Ricaricabile Consi<br>OFFERTA INTERNA<br>N. conto: | otto<br>umer<br>IZIONALE<br>Meto | Dettaglio<br>ALL-IN Intern<br>do Pagamento: | ational Blue<br>Carta di credito  |